# Návod k použití ovládacího panelu (uživatel)

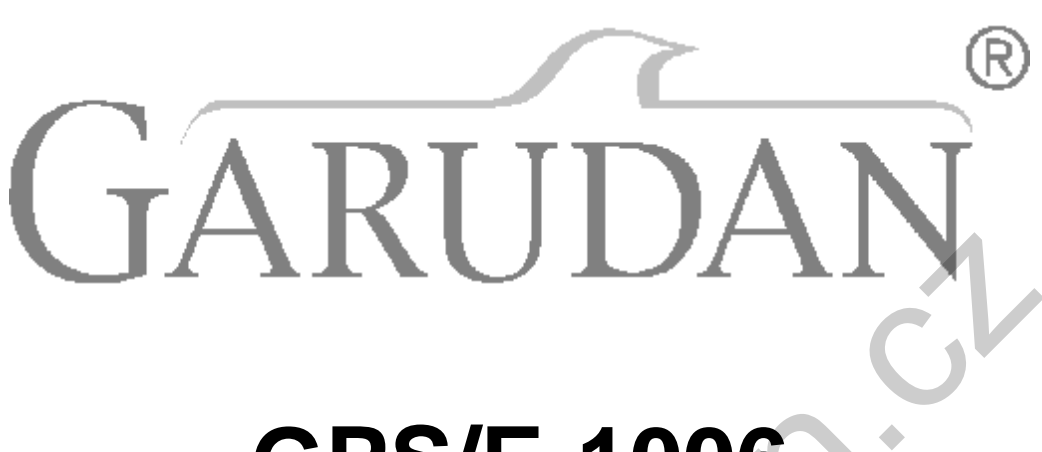

# GPS/E-1006 series

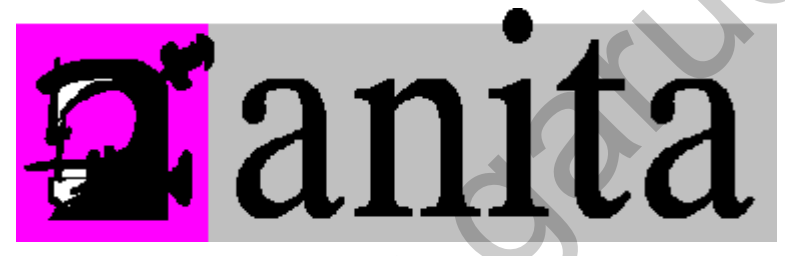

ANITA B, s.r.o. Průmyslová 2453/7 680 01 Boskovice Czech Republic tel: +420 516 454 774 +420 516 453 496 fax: +420 516 452 751 e-mail: info@anita.cz

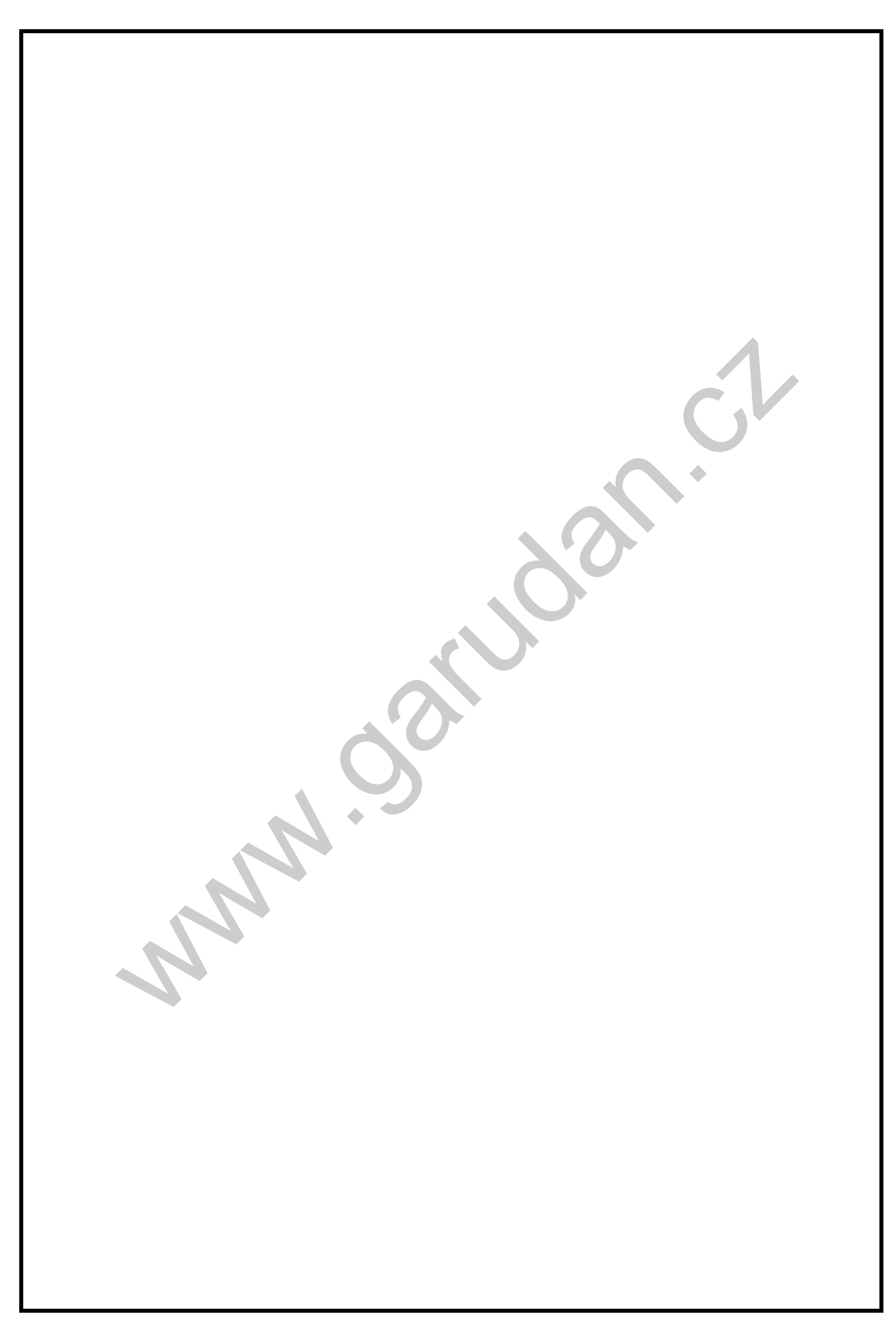

# <u>OBSAH</u>

| <u>1) POPIS OVLÁDACÍHO PANELU</u>            | Str. 4  |
|----------------------------------------------|---------|
| 2) SPECIFIKACE, TABULKA RYCHLOSTÍ            | Str. 5  |
| 3) NASTAVENÍ PARAMETRŮ STROJE                | Str. 6  |
| <u>4) ZAPNUTÍ STROJE</u>                     | Str. 7  |
| 5) NASTAVENÍ RYCHLOSTI                       | Str. 9  |
| <u>6) VÝBĚR VZORU</u>                        | Str. 10 |
| 7) FUNKCE PRO TVORBU VZORU                   | Str. 12 |
| 8) VYTVOŘENÍ VZORU                           | Str. 14 |
| <u>9) ÚPRAVY VZORU</u>                       | Str. 18 |
| 10) PŘENOS DAT POMOCÍ USB DISKU              | Str. 21 |
| <u>11) MAZÁNÍ A OBNOVENÍ VZORŮ</u>           | Str. 23 |
| <u>12) INFORMACE O VNITŘNÍ PAMĚTI STROJE</u> | Str. 25 |
| 13) POZNÁMKY                                 | Str. 26 |
| ~                                            |         |

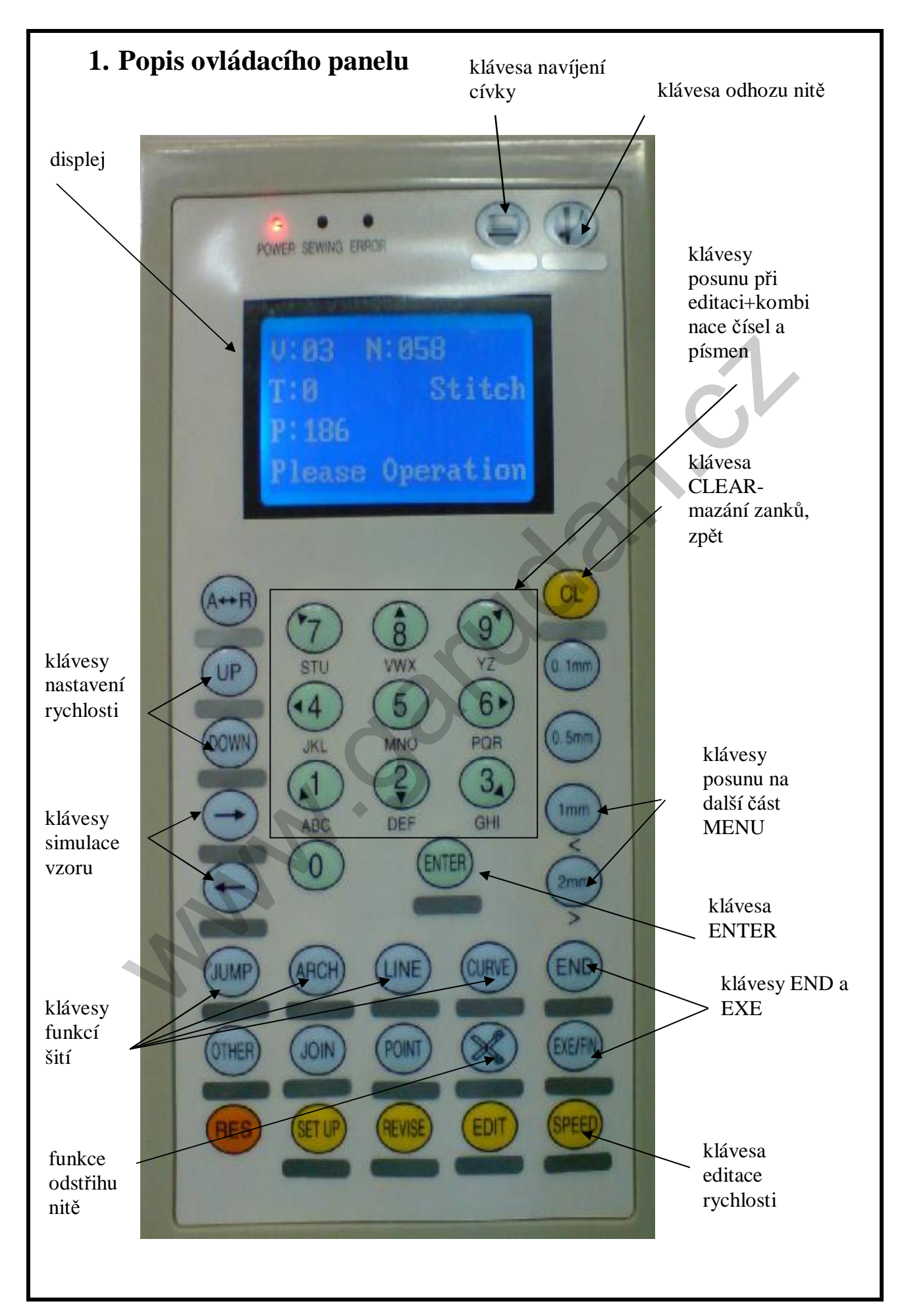

# 2. Specifikace:

| Šicí plocha          | 100 mm v ose X a 60 mm v ose Y                                 |
|----------------------|----------------------------------------------------------------|
| Rychlost stroje      | 300~3000 ot./min                                               |
| Vnitřní paměť        | 30 vzorů                                                       |
| Vnější paměť         | USB, počet vzorů není limitován, závisí na velikosti USB disku |
| Formát vzorů         | binární systém ve formátu *.DSB .                              |
| Funkce šití          | možnost šití přímek, kruhů, půlkruhů, křivek, oblouků, zig-    |
|                      | zagových stehů, odstřihu atd.                                  |
| Doplnění vzorů       | umožňuje změnit steh a posunout pozici každého stehu.          |
| Editace vzorů        | umožňuje zvětšit, zmenšit, posunout a otočit vzor              |
| Pozice při zastavení | jehelní tyč se po došití vzoru automaticky vrátí do výchozí    |
|                      | pozice                                                         |
| Hlavní motor obou os | 400 W servomotor.                                              |

## Tabulka maximálních rychlostí

Pro dokonalou vazbu stehu dodržujte následující maximální doporučené rychlosti.

Rovný steh

Steh zigzag

| rychlost | max délka stehu | rychlost | max délka stehu |
|----------|-----------------|----------|-----------------|
| 1 000    | 3mm             | 700      | 3mm             |
| 800      | 4mm             | 600      | 4mm             |
| 600      | 5mm             | 500      | 5mm             |
| 500      | 6mm             | 400      | 6mm             |
| 400      | 7mm             | 300      | 7mm             |
| 300      | >7mm            | 200      | >7mm            |
|          |                 |          |                 |

# 3. Nastavení parametrů stroje

Jelikož řídící systém "E" je používán pro více typů strojů, mohou být některé funkce nedostupné z důvodujejich nepoužitelnosti u konkrétního typu stroje.

Parametry stroje se nastavují následujícím způsobem:

- 1. Vypněte stroj.
- 2. Stiskněte klávesu "5", držte ji a zapněte stroj. Až se ozve druhé pípnutí, klávesu pusťte a objeví se následující displej:

| r        |        | , |
|----------|--------|---|
| Select:3 |        |   |
| 1:0403   |        |   |
| 2:0504   |        |   |
| 3: 1006  |        |   |
|          | Obr. 1 |   |

3. Stiskněte klávesu "3", čímž nastavíte velikost rámečku a objeví se displej:

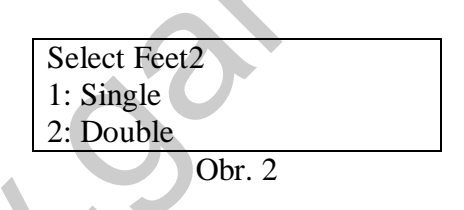

4. Stiskněte klávesu "2"

# 4. Zapnutí stroje

1. Po zkontrolování, zda je stroj vizuelně v pořádku, stiskněte tlačítko ON pod plátem pro zapnutí stroje. Objeví se následující displej (obr.1, obr.2):

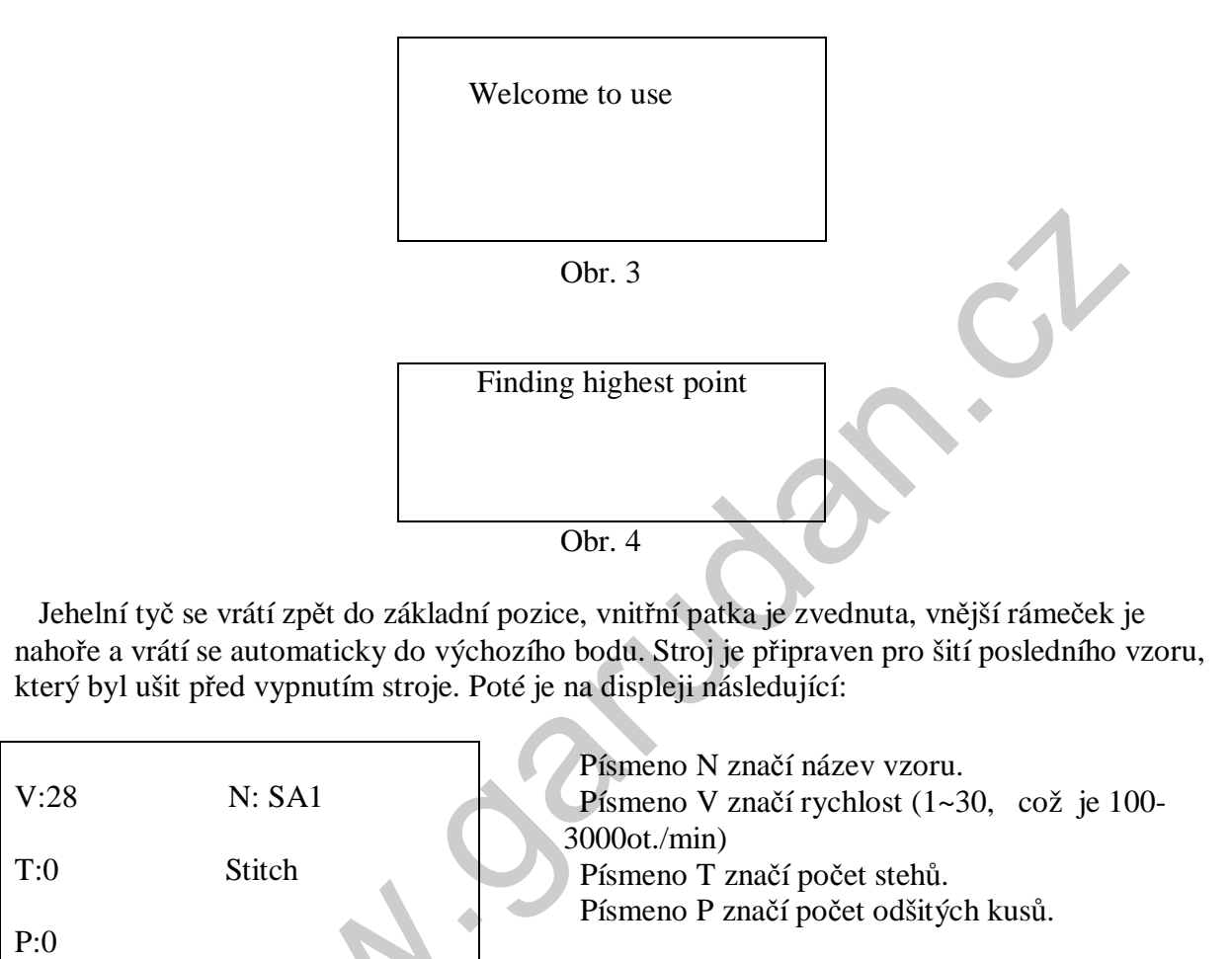

2. Pokud chcete pokračovat v tomto vzoru, stačí sešlápnout pedály rámečků a pedál

- 3. Stiskněte "UP" (zrychlit) nebo "DOWN" (zpomalit) ke změně rychlosti. Více o nastavení rychlosti v kapitole 3.
- 4. Pomocí kláves "**B**" nebo "**à**" lze simulovat posun rámečku bez šití a projet si vzor.

Please operation

Obr. 5

start.

5. Navíjení cívky: Stiskněte klávesu, na které je nakreslena cívka k zobrazení "Round the wire". Nasaďte cívku, stiskněte pedál Start a můžete navíjet cívku. Cívku je samozřejmě možné navíjet i při šití vzorů. Pokud chcete navíjet cívku samostatně, musíte vyvléci nit z jehly.

#### 6. HLAVNÍ MENU STROJE

Pokud stisknete ENTER, dostanete se do hlavního menu stroje.

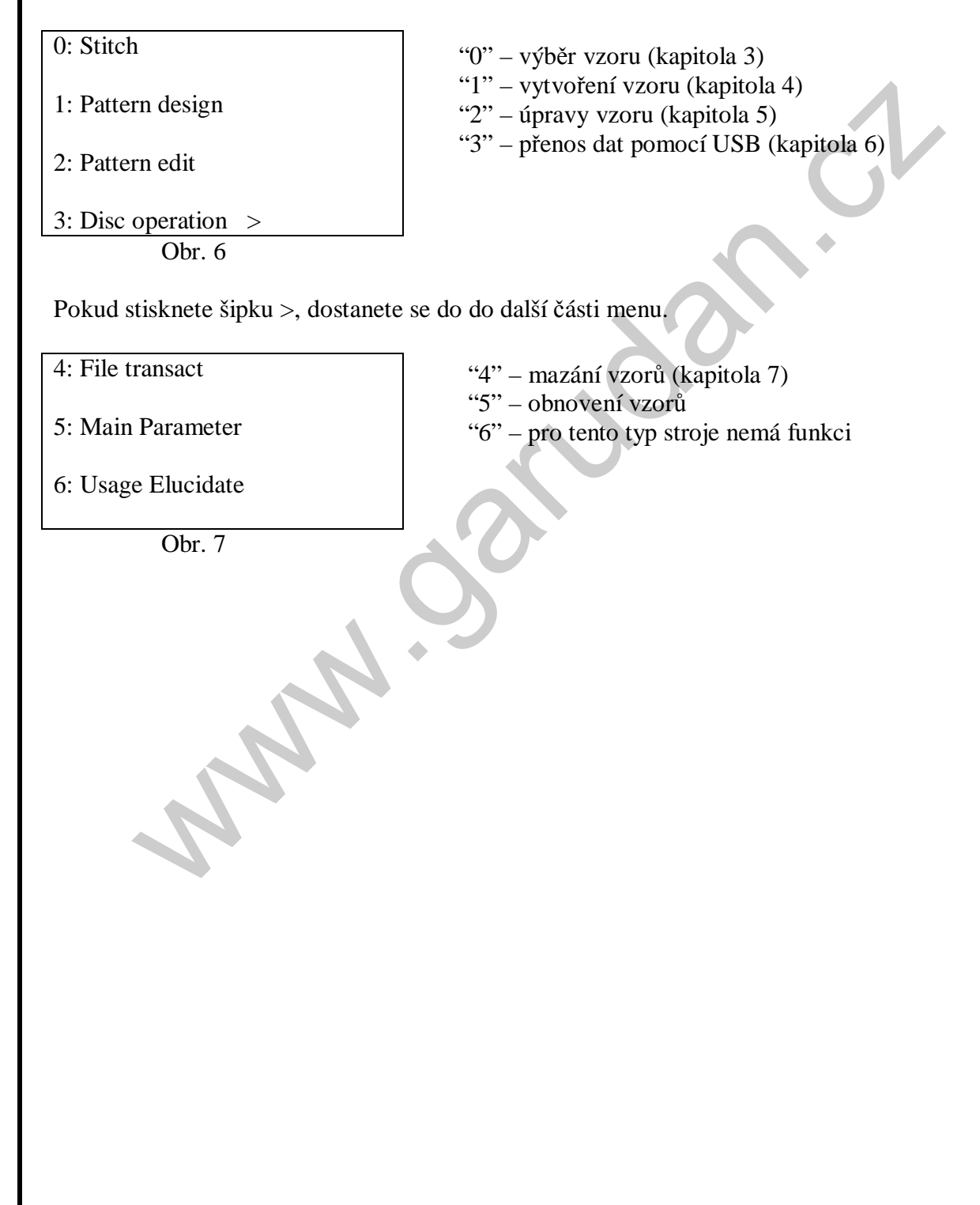

# 5. Nastavení rychlosti

Rychlost šití se dá nastavit dvěma způsoby:

- 1. Před šitím se dá rychlost nastavit pomocí kláves "UP" (zvýšit) a "DOWN" (snížit) v rozmezí 03-30, což znamená 300-3000 stehů za minutu.
- 2. Rychlost se dá nastavi pomocí klávesy "SPEED". Stroj umožňuje ušít každou část vzoru jinou rychlostí, což může zvýšit kvalitu hotového výrobku.

Jakmile je na displeji displej (obr. 5), posuňte se pomocí kláves "**B**" nebo "**à**" do požadované pozice vzoru a stiskněte klávesu "SPEED". Objeví se následující displej:

Speed set: 0: Resume speed

1: Set speed

2: Cancel set

Obr. 8

"O" znamená, že stroj bude šít rychlostí, která je zobrazena

"1" znamená, že stroj bude šít rychlostí, kterou nastavíte (stroj nebude šít rychlostí, která je zobrazena na displeji) "2" znamená zrušení rychlosti, kterou jste si nastavili pomocí klávesy "1"

Pokud potřebujete nastavit rychlost šití, stiskněte klávesu"1" pro zobrazení následující displeje:

|   | Speed set:  |
|---|-------------|
|   | V=5         |
|   |             |
| · | Input speed |
|   | Obr. 9      |
|   |             |

Zadejte požadovanou rychlost šití, stiskněte klávesu"ENTER" a vrátíte se zpět na tabulku (obr. 5). Poté se opět pomocí kláves "**B**" nebo "**à**" přesuňte do další požadované pozice vzoru, kterou chcete šít jinou rychlostí a stejným způsobem nastavte požadovanou rychlost. Maximálně lze nastavit 50 různých rychlostí.

#### Upozornění:

Takto různě nastavené rychlosti šití se neukládají do vzoru a nejsou přenášeny při změnách vzoru (zvětšení, zmenšení, otočení, posun) a také při přenosu vzoru (kopírování z/na USB).

Po nastavení různých rychlostí se tato změna projeví až po odšití prvního vzoru, který je odšit původně nastavenou rychlostí. K požadované změně dojde až při druhém vzoru. Stjeně je tomu i u zrušení rychlosti vzoru. Opět se změna projeví až při šití druhého vzoru.

1

# 6. Výběr vzoru:

Stiskněte klávesu "0", objeví se následující:

Pattern select

- 0: Menu Find
- 1: Input pattern name.
- "0" vyhledáváte v menu "1" vyhledáváte podle názvu

Obr. 10

1. Vyhledávání vzoru v Menu:

Stiskněte klávesu "0" k nalezení vzoru v menu. Objeví se následující:

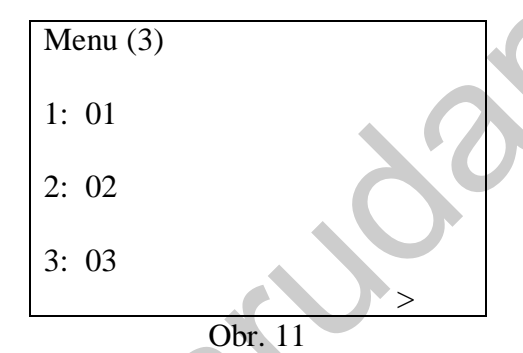

Menu lze procházet pomocí klávesy ">".

Po nalezení vzoru v Menu se zobrazí následující displej:

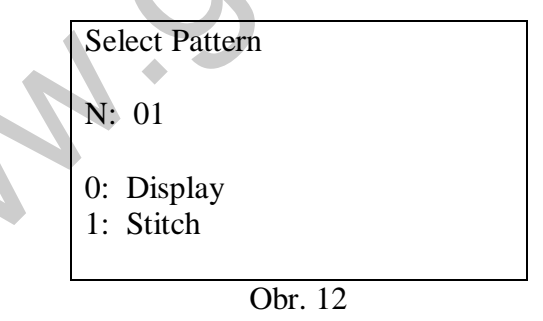

 a) Pokud stisknete klávesu "0", vzor se zobrazí na displeji. Pokud chcete pokračovat v šití tohoto vzoru, stiskněte klávesu "ENTER", poté sešlápněte pedály rámečků a pedál START.

Pro návrat stiskněte klávesu "CL"

b) Pokud stisknete klávesu "1", přikročíte přímo k operaci šití. Sešlápněte pedály rámečků a pedál START.

2. Vyhledávání podle názvu:

Pattern select N: Input pattern name.

Obr. 13

Názvy vzorů lze zadávat a vyhledávat nejen pomocí čísel, ale také pomocí písmen. Toto funguje stejně jako na klávesnici mobilního telefonu při psaní SMS.

Po nalezení vzoru můžete vzor opět zobrazit nebo začít šít.

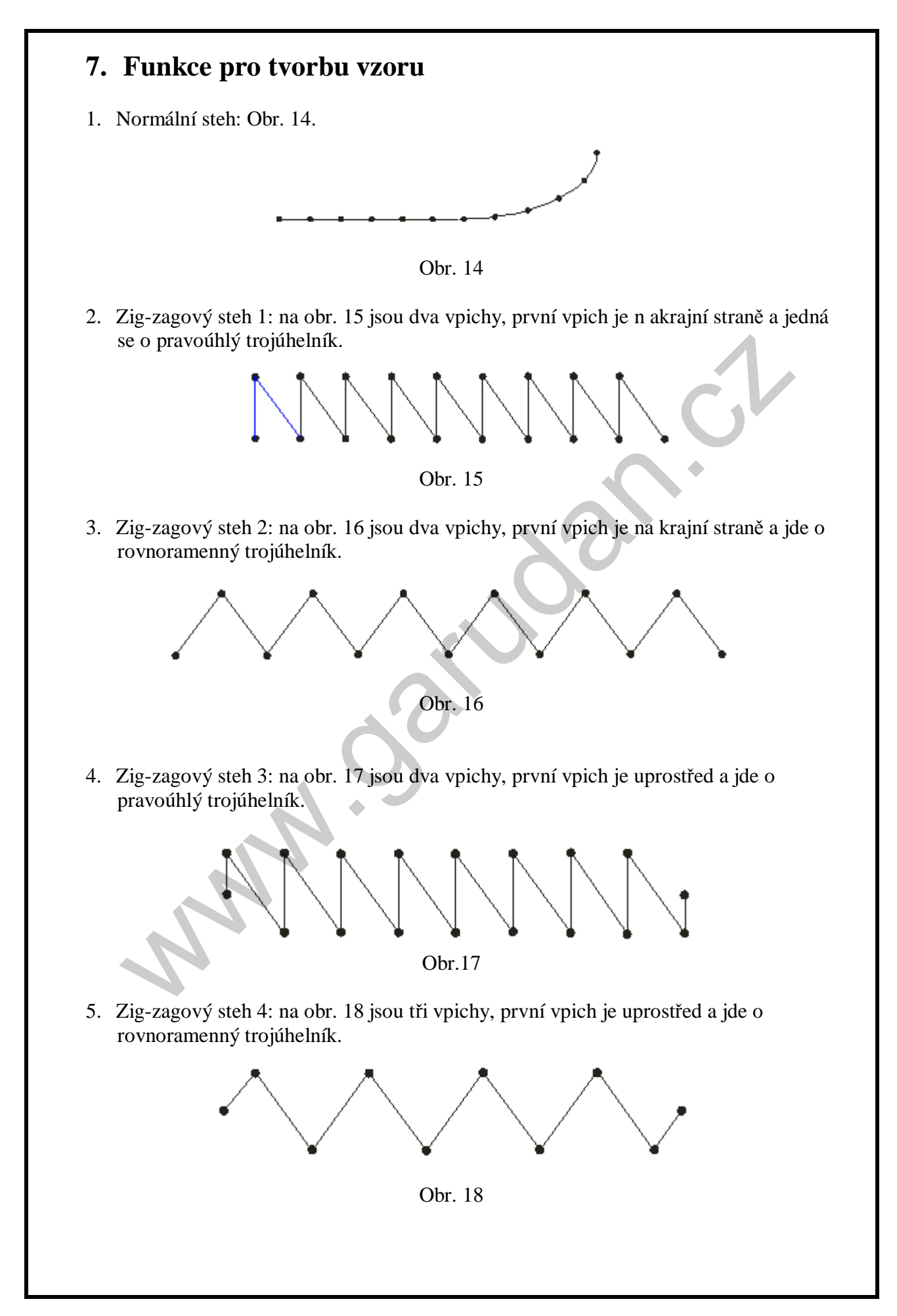

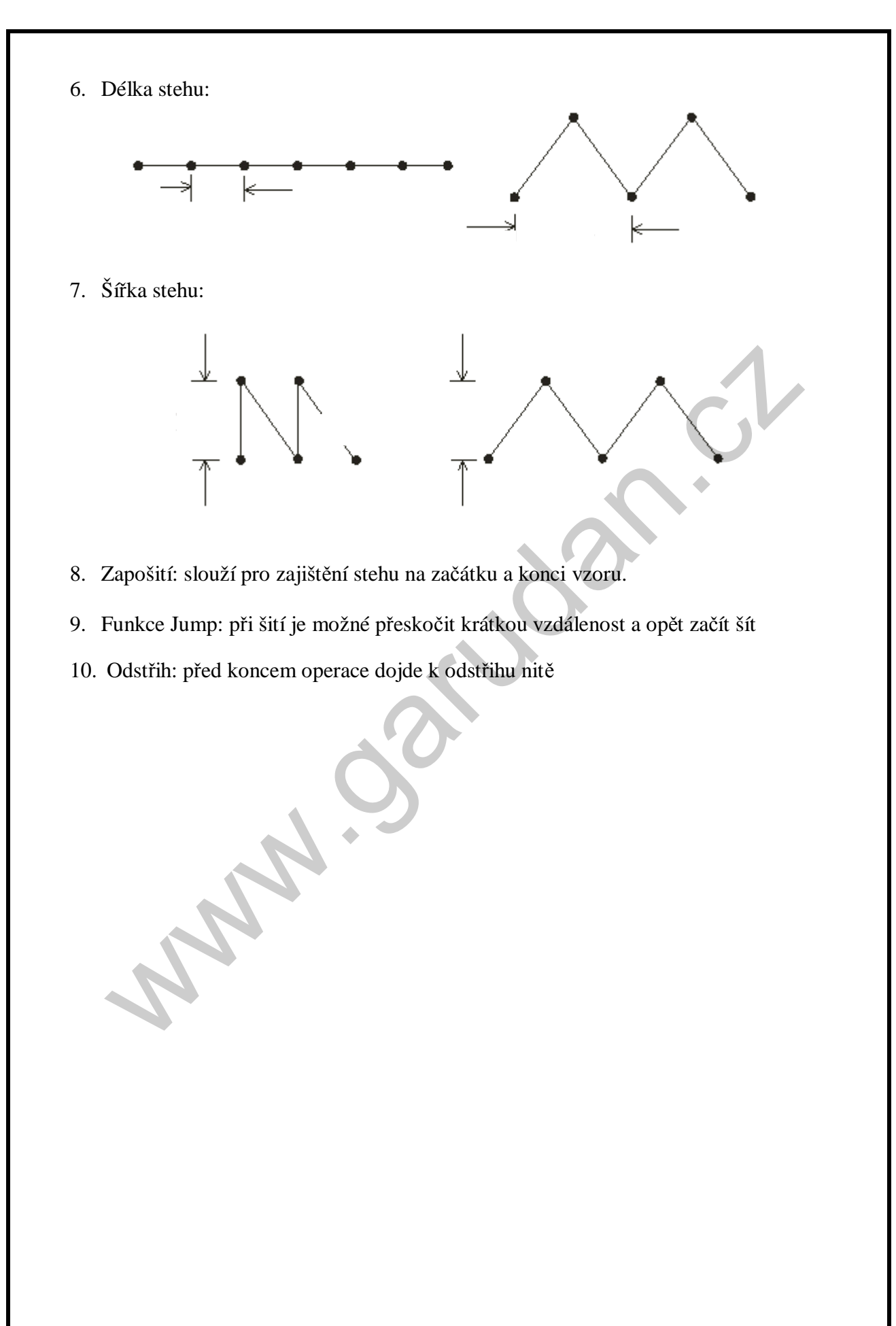

# 8. Vytvoření vzoru 1. V režimu zobrazení dle obr. 6 stiskněte "1" k editaci vzoru. Pattern design N: Input pattern name. Obr. 19 2. Pomocí čísel nebo písmen zadejte název vzoru Objeví se následující: **Original Point** X=0.0A Input Y=0.0 **Function Select** Obr. 20 "Original point" znamená, že vzor začne uprostřed. Pokud chcete vzor začít jinde, stiskněte funkci "JUMP" a poté pomocí číselných kláves, u kterých jsou šipky (1,2,3,4,6,7,8,9) najeď te do pozice, kde chcete začít šít. Stiskněte tlačítko "EXE". 3. Zadejte tvar, který chcete šít: klávesy "LINE", "ARCH", "CURVE". "LINE" znamená přímku. "ARCH" znamená oblouk. "CURVE" znamená křivku. Pokud stisknete klávesu "LINE" objeví se následující: 1: Line stitch "1" rovný steh 2: Tria stitch "2" zig-zagový steh Obr. 21

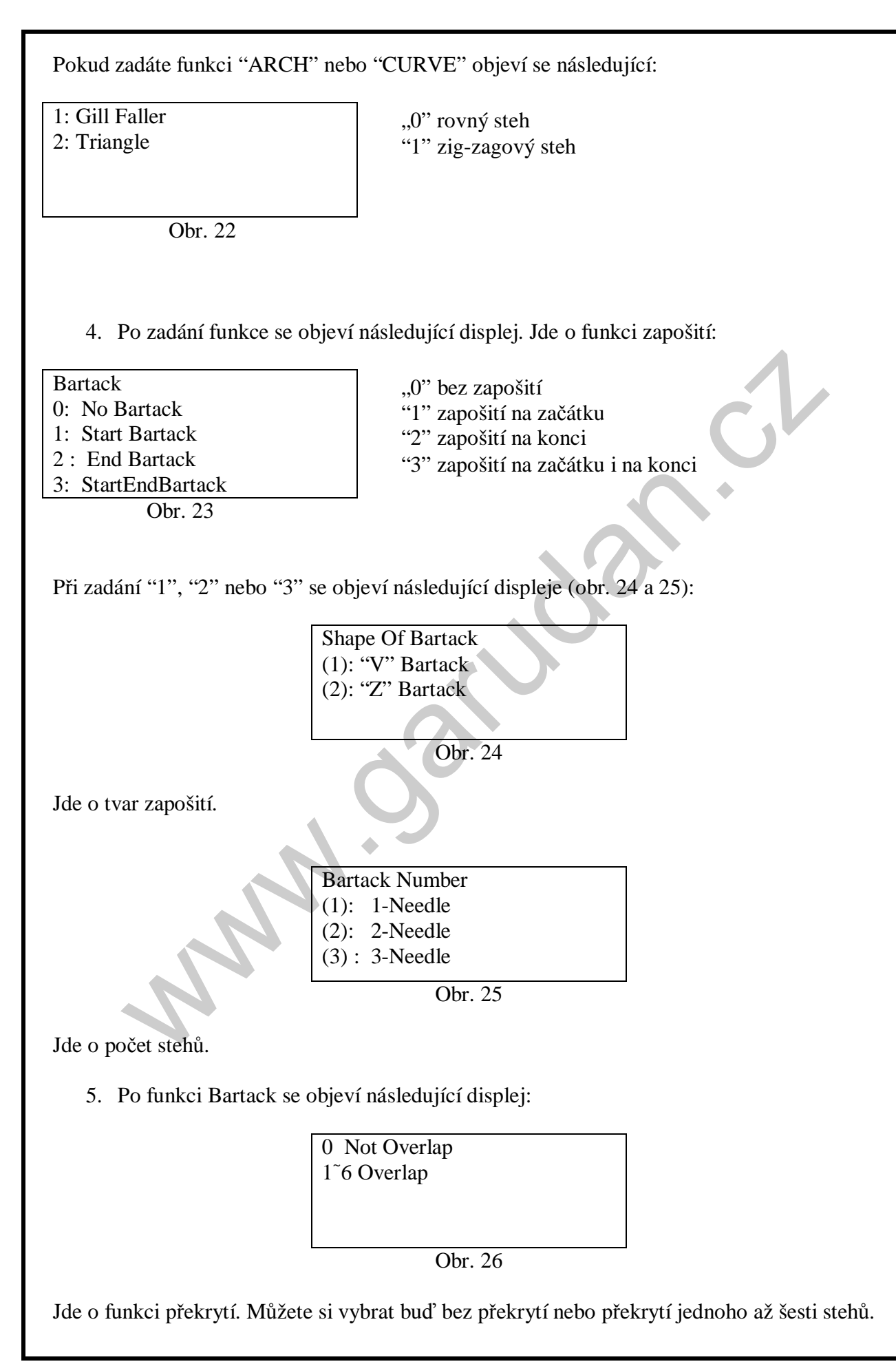

6. Dále se objeví displej s délkou stehu:

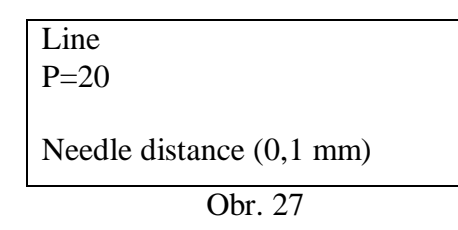

7. Poté pomocí číselných kláves, u kterých jsou šipky (1,2,3,4,6,7,8,9) vytvoříte část vzoru. Stiskněte tlačítko END a poté EXE a stroj funkci nasimuluje. Dále vyberete další funkci a pokračujete stejným způsobem.

Pokud je vybrána funkce s zig-zagovým stehem, opět zadáte funkce zpátkování a překrytí a objeví se následující displeje:

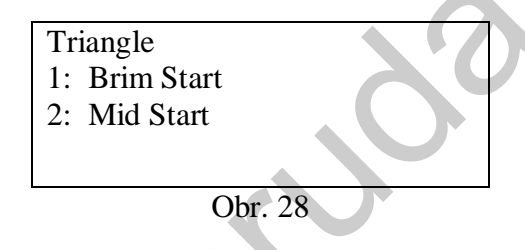

Jde o výběr prvního vpichu. Brim Start znamená první vpich na krajní straně, Mid Start znamená první vpich uprostřed.

| Triangle     |  |
|--------------|--|
| 1: Isosceles |  |
| 2: Vertical  |  |
|              |  |
|              |  |
| Obr 29       |  |

Isosceles znamená rovnoramenný trojúhelník (obr. 15 a 17), Vertical znamená pravoúhlý trojúhelník (obr. 16 a 18).

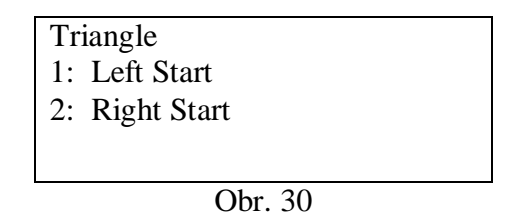

Left Start znamená začátek šití na levé straně trojúhelníku, Right Start znamená začátek šití na pravé straně.

8. Po zadání délky stehu se objeví ještě displej s šířkou stehu:

Triangle needle W=80 Input width (0,1 mm)

Obr. 31

9. Po každé funkci je potřeba stisknout klávesu END a EXE. **Poslední funkcí je funkce** odstřihu. Stiskněte symbol nůžek a klávesu EXE. Poté stiskněte klávesu ENTER a chvíli **počkejte, než se vzor uloží**. Poté můžete vzor najít v hlavním Menu.

# 9. Úpravy vzoru:

V hlavním menu stiskněte klávesu"2" – Disc Handle. Objeví se následující displej:

1: BlowUp/ZoomOut

2: Rotary angle

3: Pattern

Obr. 32

"1" znamená zvětšení/zmenšení vzoru.

- "2" znamená otočení vzoru
- "3" znamená posunutí vzoru

#### 1. Zvětšení/zmenšení

Při stisku "1" se objeví následující displej pro výběr vzoru (obr. 6). Vyberte vzor a objeví se následující displej:

| BlowUp/ZoomOut<br>X= 20% | X |
|--------------------------|---|
| Input Scale              |   |
| Obr. 33                  |   |

Zadejte požadované zvětšení, zmenšení v procentech v ose X a stiskněte ENTER.

|   | BlowUp/ZoomOut |
|---|----------------|
| 4 | Y= 20%         |
|   |                |
|   | Input Scale    |
|   | Obr. 34        |

Zadejte požadované zvětšení, zmenšení v procentech v ose Y a stiskněte ENTER.

Objeví se následující displej:

0: Origin Begin

1: Start Begin

Obr. 35

Origin Begin znamená střed rámečku, Start Begin znamená první bod vzoru.

Nakonec se objeví displej:

Result Store N: A

Input new pattern name

Obr. 36

Zadejte nový název vzoru a stiskněte ENTER. Pokud chcete vzor uložit pod stejným názvem, stiskněte ENTER a objeví se displej:

0: No Overlay1: Overlay

Obr. 37

"O" znamená nepřepisovat vzor a "1" znamená přepsat vzor.

#### 2. Otočení vzoru

Pokud vyberete funkci otočení vzoru a vyberete vzor, objeví se displej:

Rotary Angle: R= 180 Input Angle Obr. 38

Zadejte úhel otočení vzoru a stiskněte ENTER.

Poté se opět objeví displej s výběrem prvního bodu a displej pro jméno vzoru (obr. 35,36).

#### 3. Posunutí vzoru

Pokud vyberete funkci posunutí vzoru a vyberete vzor, objeví se displej:

N: vybraný vzor, např. 01 T: 0 Begin Please Operation

Obr. 39

Stiskněte tlačítko REVISE a objeví se displej:

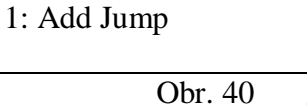

Stiskněte "1" a pomocí číselných kláves, u kterých jsou šipky (1,2,3,4,6,7,8,9) posuňte vzor do požadovaného místa. Dbejte na velikost šicí plochy, aby jste se nedostali mimo šicí plochu.

Po posunutí vzoru stiskněte dvakrát posobě ENTER a opět zadejte jméno vzoru (obr. 36).

## 10. Přenos dat pomocí USB

Zasuňte USB disk do stroje (vstup je na hlavním boxu). V hlavním menu stiskněte klávesu "3" a objeví se následující displej:

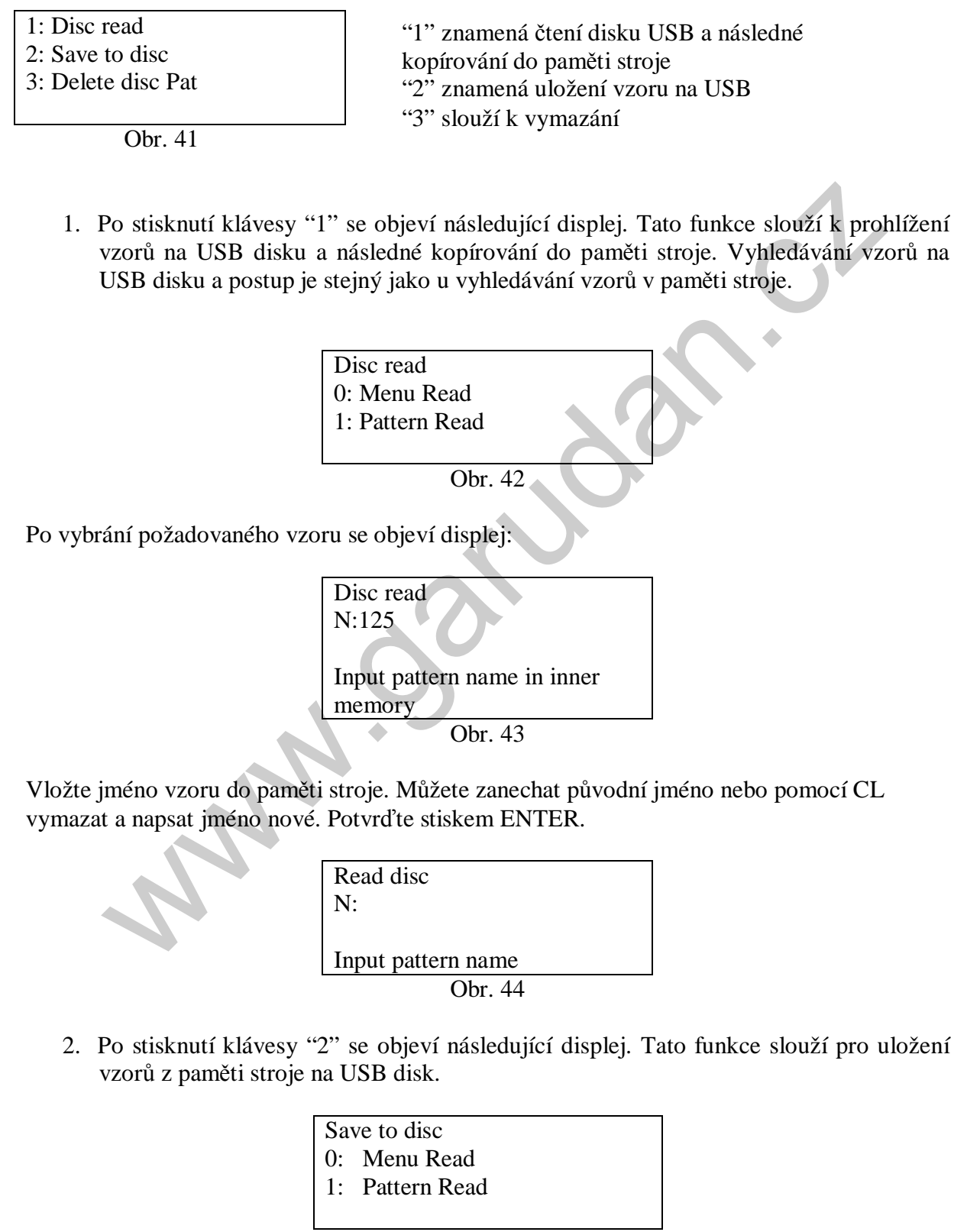

Postup je stejný jako u uložení vzoru z USB disku do paměti stroje.

Po stisknutí klávesy "3" se objeví následující displej. Tato funkce slouží pro vymazání vzorů z disku USB.

Delete Disc Pattern 0: Menu Find 1: Input pattern

Obr. 46

Po nalezení požadovaného vzoru (buď vyhledáním v Menu nebo podle názvu) se objeví displej:

| Delete pattern? |  |
|-----------------|--|
| N:452.DSB       |  |
| 0: No           |  |
| 1: Yes          |  |

Obr. 47

"0" znamená Ne "1" znamená Ano

#### 11. Mazání a obnovení vzorů

Pokud v menu přístroje (obr. 7) stisknete klávesu "4", objeví se následující displej:

- 0: Delete a pattern
- 1: Delete all
- 2: Copy
- 3: Undo

Obr. 48

- "0" slouží pro vymazání jednoho vzoru
- "1" slouží pro vymazání všech vzorů
- "2" tato funkce je pro tento typ stroje nepřístupná
- "3" tato funkce slouží pro obnovení smazaného

#### 1. Smazání jednoho vzoru

Pokud stisknete klávesu"0", objeví se následující displej. Vyberte vzor pomocí menu nebo názvu:

Delete pattern in inner memory 0: Find in menu 1:Input pattern name

Obr. 49

Po nalezení požadovaného vzoru (buď vyhledáním v Menu nebo podle názvu) se objeví displej:

Delete pattern in inner memory

- N: Pocket
- 0: No
- 1: Yes

Obr. 50

"0" znamená Ne "1" znamená Ano

#### 2. Smazání všech vzorů

Pokud stisknete klávesu "1" objeví se následující displej:

Delete all patterns 0: No

0: No

1: Delete all

"0" znamená Ne "1" znamená Ano

Obr. 51

#### 3. Obnovení vzorů

Pokud stisknete klávesu "3", objeví se následující displej:

Recover pattern or not?

- 0: No 1: Yes
- 1. 10

Obr. 52

"0" znamená Ne "1" znamená Ano – obnoví vymazané vzory

# 12. Informace o vnitřní paměti stroje

Pokud v menu přístroje (obr. 7) stisknete klávesu "5" a poté klávesu ">" objeví se následující displej:

4: All Mem

5: Mem Surplus

6: Pattern Num

"4" slouží k zobrazení celkové vnitřní paměti"5" slouží k zobrazení volné vnitřní paměti"6" slouží k zobrazení počtu vzorů ve vnitřní paměti

-1

Obr. 53

#### 1. Celková vnitřní paměť stroje

Pokus stisknete klávesu "4", zobrazí se celková paměť stroje.

Total capacity 1984K 1k Total needle number could be stored About 341 needles

Obr. 54

#### 2. Volná vnitřní paměť stroje

Pokud stisknete klávesu "5", zobrazí se zbývající volná paměť stroje.

Rest capacity 1968K Number of Byte: 1K Total needle number could be stored About 341 needles Obr. 55

#### 3. Počet vzorů ve vnitřní paměti stroje

Pokud stisknete klávesu "6", zobrazí se počet uložených vzorů v paměti stroje.

Number of patterns: 13

Obr. 56

# 13. Poznámky •